# EtherCAT 总线步进快速启动指南 基于信捷 XDH

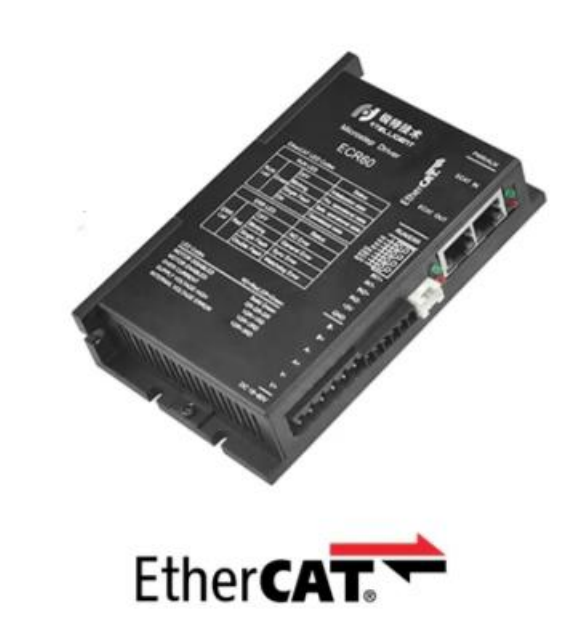

### 深圳锐特机电技术有限公司

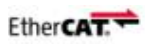

# 第一章 基本要求

#### 1.1 硬件要求

本例程使用硬件为: 信捷 XDH 系列 PLC+ 锐特 EtheCAT 总线步进驱动

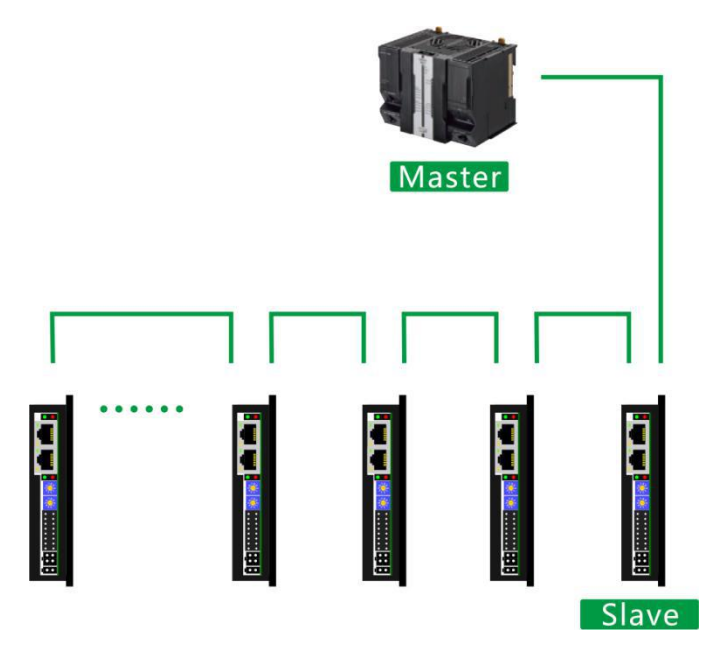

1.2 软件要求

操作系统: win7 及以上

软件版本: XD3.7 编程软件 (请前往信捷官网下载)

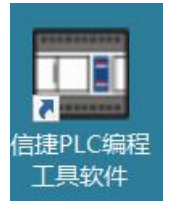

# 第二章 添加描述文件

无论新项目使用何种控制模式, 描述文件(XML 文件)都是必不可少的。如果您需要描述文件,

#### 请到官网下载,或咨询我们的技术工程师。

请将描述文件(XML 文件)放入以下文件夹:(请注意,安装软件的磁盘可能不同)

E:\XINJIEPLC\XDPPro\ethercat\vendorxml

| 称                                 | 修改日期             | 类型     | 大小     |
|-----------------------------------|------------------|--------|--------|
| CRSeriesV202                      | 2020/3/30 16:08  | XML文档  | 180 KB |
| CTSeriesV202                      | 2020/3/30 16:08  | XML 文档 | 180 KB |
| rofile402                         | 2018/11/19 11:26 | XML 文档 | 22 KB  |
| (INJE-DS5C-Rev2.0-v3.7.30.2019030 | 2019/7/29 14:52  | XML文档  | 199 KB |
| XINJE-XR-EHC-Rev30.               | 2019/11/22 16:50 | XML文档  | 188 KB |

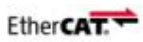

# 第三章 快速启动配置

### 3.1 添加描述文件

请参阅第二章,按照要求添加描述文件(XML文件)。

### 3.2 创建新项目

注意添加 PLC 的型号: XDH-60T4

(XDH 系列是具有 EtherCAT 功能的 PLC)

| III 信捷PLC编程工具软件                                                                                                    |                                                              | - 🗆 × |
|----------------------------------------------------------------------------------------------------|--------------------------------------------------------------|-------|
| 文件(F) 编辑(E) 查找\替换(S) 显                                                                                                    | 显示(V) PLC操作(P) PLC设置(C)                                      |       |
|                                                                                                    | a 🗇 🗇 MA 🖮 🖻 🖶 🥝 🤄 🐥 袶 🗅 💶 🔒 🍰 🛤 🔣 🗟 · 🚥                     |       |
| Ins sIns Del sDel F5 F6                                                                                                    | ╞╶╢╬╶╫╧╒╱╺╬╕╘╬┤╔┤┍╖╴╅╫╷┥╝╶╫╝┖╴┏╴┏╹╹ <b>╹╹╹╹╹╹╹╹╹╹╹╹╹╹╹╹╹</b> |       |
| 工程                                                                                                    | X PLC1 - 機形图                                                 | • ×   |
| 122     122     122     122     122     122     122     122     122     122     122     122     12     12     12     12     12     12     12     12     12     12     12     12     12     12     12     12     12     12     12     12     12     12     12     12     12     12     12     12     12     12     12     12     12     12     12     12     12     12     12     12     12     12     12     12     12     12     12     12     12     12     12     12     12     12     12     12     12     12     12     12     12     12     12     12     12     12     12     12     12     12     12     12     12     12     12     12     12     12     12     12     12     12     12     12     12     12     12     12     12     12     12     12     12     12     12     12     12     12     12     12     12     12     12     12     12     12     12     12     12     12     12     12     12     12     12     12     12     12     12     12     12     12     12     12     12     12     12     12     12     12     12     1     12     12     12     12     12     12     12     12     12     12     12     12     12     12     12     12     12     12     12     12     12     12     12     12     12     12     12     12     12     12     12     12     12     12     12     12     12     12     12     12     12     12     12     12     12     12     12     12     12     12     12     12     12     12     12     12     12     12     12     12     12     12     12     12     12     12     12     12     12     12     12     12     12     12     12     12     12     12     12     12     12     12     12     12     12     12     12     12     12     12     12     12     12     12     12     12     12     12     12     12     12     12     12     12     12     12     12     12     12     12     12     12     12     12     12     12     12     12     12     12     12     12     12     12     12     12     12     12     12     12     12     12     12     12     12     12     12     1     1     1     1     1     1     1     1     1     1     1 |                                                              |       |
| BD BD 模块                                                                                                    | 信息                                                           | 1 ×   |
| ED ED模块                                                                                                    | 错误列表 輸出                                                      |       |
| - ① 4GB0X<br>- 鍵 EherCAT<br>- № NC<br>- 國 WE0X<br>- ○ P.CC信息<br>- № 1 於現状信息<br>- № 0.0数状信息<br>- № 0.0数状信息<br>- № 0.0数状信息<br>- № 0.0数状信息                                                                                                    | 说明     项目文件     行     列                                      |       |
| □1指令分类 □21程 500 括入                                                                                                    | PICI:YDH-60T4 通识去式Com 社里-1                                   |       |

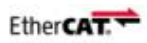

### PLC 的在线连接: 以太网 IP

| 果网络支持此功能,则可以获取自动     | 指派的 IF | 设置。   | 否则    | , 你需 | 要从网 |
|----------------------|--------|-------|-------|------|-----|
| 系统管理员处获得适当的 IP 设置。   |        |       |       |      |     |
| ○ 自动获得 IP 地址(O)      |        |       |       |      |     |
| 使用下面的 IP 地址(S):      |        |       |       |      |     |
| IP 地址(I):            | 192    | . 168 | . 6   | . 20 |     |
| 子网掩码(U):             | 255    | . 255 | . 255 | . 0  |     |
| 默认网关(D):             |        |       | •     | •    |     |
| ○ 自动获得 DNS 服务器地址(B)  |        |       |       |      |     |
| ●使用下面的 DNS 服务器地址(E): |        |       |       |      |     |
| 首选 DNS 服务器(P):       |        |       |       |      |     |
| 备用 DNS 服务器(A):       |        | •     | •     | •    |     |
| □ 退出时验证设置(1)         |        |       |       | 宫    | ឆ្ល |

#### PLC1 - 以太网口 设置

0

| <ul> <li>□□□□□□□□□□□□□□□□□□□□□□□□□□□□□□□□□□□□</li></ul>           | 数          |                   |  |
|-------------------------------------------------------------------|------------|-------------------|--|
| ED程块<br>4GBOX IP地址: 192,168,6,10<br>WHILE EtherCAT ZEFS 255,255,0 | 設          | 获得IP地址<br>下面的IP地址 |  |
| 11. There Al フロボロ 255 255 255 0                                   | e<br>IP地址: | 192.168.6.10      |  |
|                                                                   | 子阿掩码       | 3: 255.255.255.0  |  |
| 默认网关: 192,168,6,1                                                 | 默认网络       | €: 192.168.6.1    |  |

Х

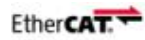

ID 连接和局域网连接要 PLC 的 IP 和电脑的 IP 在同一网段。

| 文件(F) 编辑(E) 查找\替换(S) 5                          | 显示() PLC操作(P) PLC设置(C) 速项(Q) 它口(W) 帮助(H)                                |                                       |
|-------------------------------------------------|-------------------------------------------------------------------------|---------------------------------------|
| 🗋 😅 📕 👗 🖻 🖺                                     | 🖺 🗇 🔶 AA 📄 🖻 🥔 🧶 🠣 🏠 🖸 🚨 🔒 🍰 🛤 🔣 🗟 · 🚥                                  |                                       |
| 대s sIns Del sDel F5 F6                          | ∦╴╬╶╫╴╁╱╺╬╸╬╱┞╏╴┍┑╶╅╢╴┍┨╴╫╝┍町┢Ҟ <b>ӏӏ・╖╹・С╹・Ѕ ╔╕╺、╺、╞═</b> ╚┉╒ <b>⋛</b> |                                       |
| 程 4×                                            | × PLC1 - 株形图                                                            | • :                                   |
| )工程 ^                                           |                                                                         |                                       |
| PLC1                                            |                                                                         |                                       |
|                                                 | 19音软件通讯 ×                                                               |                                       |
| 111111月1日日日日 日本の日本日日日日日日日日日日日日日日日日日日日日日日日日日日日日日 |                                                                         |                                       |
| 1 1 1 1 1 1 1 1 1 1 1 1 1 1 1 1 1 1 1           | 配置参数 配置服务                                                               |                                       |
|                                                 |                                                                         |                                       |
| 造 头文件                                           | 连接方式: 查找设备 ~ 機索配置                                                       |                                       |
| 🖻 📴 函数功能库                                       |                                                                         |                                       |
| 系统函数功能库                                         | 端山寺: 自动置词 ~                                                             |                                       |
| □□□ 用户函数功能库                                     |                                                                         |                                       |
|                                                 | ☑ 设督119直投 [271-192-242-5020-5197                                        |                                       |
|                                                 |                                                                         |                                       |
| → 白山当坊                                          | 服務法行由 +2.2.053                                                          |                                       |
|                                                 |                                                                         |                                       |
|                                                 | Modbus串口 确定 取消                                                          |                                       |
| e 🛅 PLC配置                                       |                                                                         |                                       |
|                                                 |                                                                         | · · · · · · · · · · · · · · · · · · · |
|                                                 |                                                                         |                                       |
|                                                 |                                                                         |                                       |
|                                                 |                                                                         |                                       |
|                                                 |                                                                         |                                       |
|                                                 | 信息                                                                      | Ф.                                    |
| FD FD 植体                                        | 错误列表 输出                                                                 |                                       |
| 4GBOX                                           |                                                                         |                                       |
| HIN EtherCAT                                    |                                                                         |                                       |
| NC NC                                           |                                                                         |                                       |
| WBOX                                            |                                                                         |                                       |
| 白 🛅 PLC信息                                       |                                                                         |                                       |

本次快速启动指南采用的以太网——PLC ID 方式连接 PLC。

若采用其他连接方式,可参考信捷 PLC 下载方式说明手册。

### 3.3 EtherCAT 配置界面

| 文件(E) 编辑(E) 查找(替换(S) 5                                                                                               | 显示(V) PLC操作(P) PLC设置(C) 选项(Q) 窗口(W)                                         | 帮助( <u>H</u> ) |             |            |               |   |  |
|----------------------------------------------------------------------------------------------------|-----------------------------------------------------------------------------|----------------|-------------|------------|---------------|---|--|
| 🗋 🗳 📕 🔏 🛍                                                                                                    | 🔶 🖈 🏘 🖻 🖻 🚑 🔇 🐥 🎈                                                           | › 🔒 🖸 🗖        | 📔 🖬 🔓       | Q Q · 📟    |               |   |  |
| TINS SINS Del SDel F5 F6                                                                                             |                                                                             | ¥ ₽ ₩ 🚺        | - T - C - S | <b>Q Q</b> | Ld m0 💏       |   |  |
| 工程 早 ×                                                                                                    | PLC1 - 梯形图                                                                  |                |             |            |               |   |  |
| 🛄 工程 📃 🔨                                                                                                    |                                                                             |                | 1           |            |               |   |  |
| ● L 0<br>● 日 程序<br>- 日 程序<br>- 日 標 標// (2)<br>- 4 命令預解理<br>- 4 命令預解理<br>- 5 個 の数功能決<br>- 3 変文件<br>- 3 次文件<br>- 3 次文件 | 0<br>PLC1 - EtherCAT is<br>□ □ PLC2 - EtherCAT is<br>□ □ PLC2 - EtherCAT is | عة<br>الم      |             |            |               | × |  |
|                                                                                                    |                                                                             | 又击             |             | -          | 1924an Double |   |  |
| BD BD模块                                                                                                    | 信息                                                                          |                |             |            | 網定 取消         |   |  |
| ED ED模块                                                                                                    | 错误列表 输出                                                                     |                |             |            |               |   |  |
| U 4GBOX                                                                                                    | 说明                                                                          | 项目文件           | 行列          |            |               |   |  |
| WBOX                                                                                                    |                                                                             |                |             |            |               |   |  |
| □···········□····□·□·····□···········                                                                                |                                                                             |                |             |            |               |   |  |
|                                                                                                    |                                                                             |                |             |            |               |   |  |
| BD模块信息                                                                                                    |                                                                             |                |             |            |               |   |  |
| ED模块信息 v                                                                                                    |                                                                             |                |             |            |               |   |  |
| 1)指令分类 🛄 工程                                                                                                    |                                                                             |                |             |            |               |   |  |

EtherCAT.

EtherCAT 参数配置界面分为主站配置区域、从站显示区域及从站配置区域

| Ethercat参数配置                   | the later of the later    | the state of the state of the state | X     | Ethercat参数配置             |
|--------------------------------|---------------------------|-------------------------------------|-------|--------------------------|
| 扫描添加复制删除上移下移更新                 | 常规 专家过程数据 启动参数 IO映射 Co    | E-Online ESC寄存器                     |       | : 扫描 更新                  |
| <sup>翻</sup> PLC Master 主站配置区① | 3 偏移时间 (us). 0 点          | 功能缺射号 🛛                             |       | 主站<br>PLC Master<br>主站配置 |
| //站                            | 34番门狗 🕡                   | 功能模块选择:                             |       | 从站                       |
| 从站显示区                          | 从站信息 初始化<br>状态机           |                                     |       |                          |
|                                | Pre-OP OP<br>Init Safe-OP | 从站配置区                               |       |                          |
|                                | 当前状态 OP<br>请求状态 OP        |                                     |       |                          |
|                                | 锚灰信息                      | ]                                   |       |                          |
|                                |                           |                                     |       |                          |
|                                |                           |                                     |       |                          |
|                                |                           | 上传                                  | 職定 取消 |                          |

### 3.4EtherCAT 从站添加

| Ethercat参数配置               | 添加设备 X ×                                                             |
|----------------------------|----------------------------------------------------------------------|
| 扫描更新                       | 「 者称  ・ 一 、 一 、 、 、 、 、 、 、 、 、 、 、 、 、 、 、                          |
| 主站                         | -SHENZHEN RUITECH MECHANICAL AND ELECTRICAL TECHNOLO                 |
| PLC Master                 | ECR60V202 (COE) SHENZHEN RUITECH MECHANICAL AND ELECTRICAL T         |
|                            | -ECR86V202(COE) SHENZHEN RUITECH MECHANICAL AND ELECTRICAL T         |
| 从站                         | -ECTGOV202 (COE) SHENZHEN RUITECH MECHANICAL AND ELECTRICAL T        |
| -StationID:0 Alias:0 ECB60 | CT86V202 (COE) SHENZHEN RUITECH MECHANICAL AND ELECTRICAL T          |
| -Stationeb.0 Arras.0 Ecobo | ⊕-XINJE ELECTRONICS, INC XINJE IO                                    |
|                            |                                                                      |
|                            |                                                                      |
|                            |                                                                      |
|                            |                                                                      |
|                            |                                                                      |
|                            |                                                                      |
|                            |                                                                      |
|                            |                                                                      |
|                            | 名标: ECR60V202(COE)                                                   |
| -                          | 供应商: SHENZHEN RUITECH MECHANICAL AND ELECTRICAL TECHNOLOGY CO., LTD. |
|                            | 类别: 从站                                                               |
|                            | 版本: #x202                                                            |
|                            | 描述: Imported from XML:ECRSeriesV202.xml                              |
|                            | 添加    关闭                                                             |
|                            |                                                                      |
|                            |                                                                      |
|                            |                                                                      |
|                            | 上传 下载 激活 确定 取消                                                       |
|                            |                                                                      |

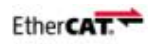

×

## 3.5 从站 PDO 设置

|   | -L.1.      | <del>· · · ·</del> · 피네 | 索引                    | */      | 、名        | 称         |                    | 标志          | SM |
|---|------------|-------------------------|-----------------------|---------|-----------|-----------|--------------------|-------------|----|
| n | 大小         | 尖望                      | #x1600                | 7.0     | Red       | eive PDO  | 1                  | 11.0        | 2  |
|   |            | 即相制山<br>邮箱输入            | <br>#x1601            | 19.0    | ) Red     | eive PDO  | 12                 |             |    |
|   | 17.0       | 御出                      | #x1602                | 15.0    | ) Red     | eive PDO  | 3                  |             |    |
|   | 11.0       | 输入                      | #x1a00                | 11.0    | ) Tre     | unsmit PD | 0 1                |             | 3  |
|   |            |                         | #x1a01                | 11.0    | ) Tre     | unsmit PD | 0 2                |             |    |
| ~ | <b>E</b> 7 |                         | #x1aU2                | 0.0     | Ire       | insmit FD | 0.3                |             |    |
|   |            |                         | <br>索引:子郭<br>#x6040:0 | 초리<br>0 | 大小<br>2.0 | 偏移<br>0.0 | 名称<br>Control Word | 类型<br>VINT  |    |
|   |            |                         | #v6060.0              | 0       | 1.0       | 2.0       | ModeOfOperation    | USINT       |    |
|   |            |                         | <br>*******           |         |           | 2.0       |                    | T. T. 1 197 |    |
|   |            |                         | <br>#x607A:0          | 0       | 4.0       | 3.0       | Profile Target P   | DINI        |    |
|   |            |                         | <br>#x607A:0          | 0       | 4.0       | 3.0       | Profile Target P   | DINI        | ]  |
|   |            |                         | #x607A:0              | 0       | 4.0       | 3.0       | Profile Target P   | DINI        | J  |
|   |            |                         | #x607A:0              | 0       | 4.0       | 3.0       | Profile Target P   | DINI        | J  |

| 影                           | 管理器                          |                          |   | PDO 列                                             | 表                                 |                                                                 |                                         |                  |              |
|-----------------------------|------------------------------|--------------------------|---|---------------------------------------------------|-----------------------------------|-----------------------------------------------------------------|-----------------------------------------|------------------|--------------|
| a                           | 大小<br>7.0                    | 类型<br>邮箱输出<br>邮箱输入<br>输出 | 6 | 索引<br>#x1600<br>#x1601<br>#x1602<br><b>#x1a00</b> | 大小<br>7.0<br>19.0<br>15.0<br>11.0 | 名称<br>Receive PDO<br>Receive PDO<br>Receive PDO<br>Transmit PDO | 1 2 3 1 1 1 1 1 1 1 1 1 1 1 1 1 1 1 1 1 | 标志               | SM<br>2<br>3 |
| )0分<br>] #><br>] #><br>] #> | 間<br>x1a00<br>x1a01<br>x1a02 |                          |   | #x1a01<br>#x1a02                                  | 11.0<br>0.0                       | Transmit PDC<br>Transmit PDC                                    | ) 2<br>) 3                              |                  |              |
|                             |                              |                          |   | PDO 内容                                            | 容: 添加 \$<br>索引 大小                 | 扁嶺 删除 上<br>偏移                                                   | 8 下移<br>名称                              | 类型               | 1            |
|                             |                              |                          |   | #x6041:0                                          | 0 2.0                             | 0.0                                                             | Status Word<br>Modes of Operation       | UINT             |              |
|                             |                              |                          |   | #x6064:0                                          | 10 4.0                            | 3.0                                                             | Position Actual Val                     | ue DINT          |              |
|                             |                              |                          |   | #x6064:C<br>#x60FD:C                              | 00 4.0<br>10 4.0                  | 3.0<br>7.0                                                      | Position Actual Val<br>Digital Inputs   | ue DINT<br>UDINT |              |

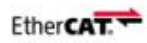

### 3.6 启动参数设置

#### 启动模式为 CSP 模式

| 常规<br>添加 | 专家过程数据<br>编辑 删除 」   | 启动参数 IO映射 CI<br>上移 下移    | OE-Online | ESC寄存器  |            |            |          |                          |
|----------|---------------------|--------------------------|-----------|---------|------------|------------|----------|--------------------------|
| 行<br>1   | 索引:子索引<br>#x6060:00 | 名称<br>Modes of Operation | 值<br>8    | 位长<br>8 | 错误→退出<br>□ | 错误→跳转<br>□ | 下一行<br>0 | 注释<br>Modes of Operation |
|          |                     | 启动模                      | 試:        | mode    | of op      | eratio     | n=8;     | 为CSP模式                   |

### 3.7 IO 映射

| 的现象 专家过程            | 数据 启动参数 IO映射 COE-Onlin     | e ESC寄存器 | _     |    |         |
|---------------------|----------------------------|----------|-------|----|---------|
| 记始地址: 字时            | y射: HD ~ 位映射: HM ~ 偏移      | 10000    |       |    |         |
| 索引:子索引              | 名称                         | 地址       | 类型    | 位长 | 数值      |
| <b>⊕-</b> #x6040∶00 | Control Word               | HD10000  | UINT  | 16 | 15      |
| ⊕-#x6060:00         | ModeOfOperation            | HD10002  | USINT | 8  | 8       |
| #-#x607A:00         | Profile Target Position    | HD10004  | DINT  | 32 | 1393687 |
| ±-#x6041:00         | Status Word                | HD10006  | UINT  | 16 | 4663    |
| ±-#x6061:00         | Modes of Operation display | HD10008  | SINT  | 8  | 8       |
| #-#x6064:00         | Position Actual Value      | HD10010  | DINT  | 32 | 1393687 |
| ++x60FD:00          | Digital Inputs             | HD10012  | UDINT | 32 | 0       |

### 3.8 COE-Online 界面

COE-Online 具有对所有对象字典在线进行读写的功能,打开界面时会一直进行数据的更新,通过左侧的从站列表选择 COE-Online 的从站,双击 rw 类型对象字典可进行在线修改。

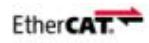

| 白描 更新                     | 常规 专家过程                                  | 星数据 启动参数 IO映射 COE-Onl     | ine ESC寄存器 |              |        |  |  |  |  |
|---------------------------|------------------------------------------|---------------------------|------------|--------------|--------|--|--|--|--|
| E站                        | ● 所有对象字典 ○ 接收PDO (RxPDO) ○ 发送PDO (TxPDO) |                           |            |              |        |  |  |  |  |
| LC Master                 | 索引:子索引                                   | 名称<br>Device ture         | 标志         | 数值<br>262546 | 通讯错误信息 |  |  |  |  |
| 站                         | -#x1001:00                               | Error register            | ro         | 0            |        |  |  |  |  |
| StationID:0 Alias:0 ECR60 | -#x1008:00                               | Device name               | ro         | ECR60        |        |  |  |  |  |
|                           | -#x1009:00                               | Hardware version          | ro         | A1           |        |  |  |  |  |
|                           | -#x100A:00                               | Software version          | ro         | 101A         |        |  |  |  |  |
|                           |                                          | Store Parameters          | ro         | >1<          |        |  |  |  |  |
|                           | #x1011:00                                | Restore Parameters        | ro         | >1<          |        |  |  |  |  |
|                           | ⊕-#x1018:00                              | Identity                  | ro         | >4<          |        |  |  |  |  |
|                           | ⊕-#x10F1:00                              | Error Settings            | ro         | >2<          |        |  |  |  |  |
|                           | -#x10F8:00                               | Timestamp Object          | rw         |              |        |  |  |  |  |
|                           |                                          | RXPDO 1 Mapping Parameter | rw         | >12<         |        |  |  |  |  |
|                           | ⊕-#x1601:00                              | RXPDO 2 Mapping Parameter | rw         | >12<         |        |  |  |  |  |
|                           | €-#x1602:00                              | RXPDO 3 Mapping Parameter | rw         | >12<         |        |  |  |  |  |
|                           | ⊕-#x1A00:00                              | TXPDO 1 Mapping Parameter | rw         | >12<         |        |  |  |  |  |
|                           | #=#x1A01:00                              | TXPDO 2 Mapping Parameter | rw         | >12<         |        |  |  |  |  |
|                           |                                          | TXPDO 3 Mapping Parameter | rw         | >12<         |        |  |  |  |  |
|                           |                                          | Sync manager type         | ro         | >4<          |        |  |  |  |  |
|                           | #-#x1C12:00                              | RxPDO assign              | rw         | >3<          |        |  |  |  |  |
|                           | #-#x1C13:00                              | TxPDO assign              | rw         | >3<          |        |  |  |  |  |
|                           |                                          | SM output parameter       | ro         | >11<         |        |  |  |  |  |
|                           | ⊕-#x1C33:00                              | SM input parameter        | ro         | >11<         |        |  |  |  |  |
|                           | -#x2000:00                               | Peak Current              | rw         | 3000         |        |  |  |  |  |
|                           | -#x2001:00                               | Motor Resolution          | rw         | 10000        |        |  |  |  |  |
|                           | ±+2002.00                                | Tilla Tima                | **         |              |        |  |  |  |  |

### 3.9 NC 轴配置并且运动测试

#### (1) NC 轴添加

| 信捷PLC编程工具软件 - C:\Users\Nial            | n\Desktop\>          | INJIE XDH\P | LC1_脉冲输出DR  | V1000测FX190                                                                                                    | V案例.xdp    |        |         |                      |       |      | - a ×    |
|----------------------------------------|----------------------|-------------|-------------|----------------------------------------------------------------------------------------------------|------------|--------|---------|----------------------|-------|------|----------|
| 文件(E) 编辑(E) 查找\替换(S)                   | 显示(V) PL             | C操作(P) P    | PLC设置(C) 选环 | 页( <u>O</u> ) 窗口(W                                                                                                    | 帮助(出)      |        |         |                      |       |      |          |
|                                        |                      | AN 🗃        |             | 2 🕂 🔍                                                                                                    | · 🔶 🖸      |        | ). 🖽 🔟  | R 20-                | (m)   |      |          |
|                                        | 141 111              |             |             | × I                                                                                                    | ¥          |        |         |                      | -     |      |          |
| Ins sins Del sDel F5 F6                | =11F =11F<br>sF5 sF6 | F7 sF8      | sF7 F8 F    | 11 sF11 F12                                                                                                    | sF12 만 E   | 死 📙・📋  | - 🚺 - 🚺 | <b>→</b> □→ <b>④</b> | . 🤍 📔 |      |          |
| 工程 早 ×                                 | PLC1                 | 梯形图         |             |                                                                                                    |            |        |         |                      |       |      | • >      |
| 🔛 工程 🔨                                 |                      |             | 1 1         |                                                                                                    |            |        |         |                      |       | <br> |          |
| E PLC1                                 |                      |             | 1           |                                                                                                    |            |        |         |                      |       | <br> |          |
| 日本部 柱序                                 |                      |             |             |                                                                                                    |            |        |         |                      |       |      |          |
| 一位。命令语编程                               |                      |             | 运动控制        |                                                                                                    |            |        |         |                      | ×     |      |          |
| □- 🛄 函數功能块                             |                      |             | 一世山 多轴西     | 罟                                                                                                    |            |        |         |                      | ~     |      |          |
|                                        |                      |             |             | 前体测定                                                                                                    |            |        |         |                      |       |      |          |
|                                        |                      |             |             |                                                                                                    | 10-1-11-00 | 10.114 |         |                      |       |      |          |
| 📄 系统函数功能库                              |                      |             | 日相          | 当前位盂                                                                                                    | 设定位置       | 设定速度   | 错误信息    |                      |       |      |          |
| —————————————————————————————————————— |                      |             | Axis0       | 1393687                                                                                                    | 0          | 0      | 九错误     |                      |       |      |          |
| 1 配置功能块                                |                      |             |             |                                                                                                    |            |        |         |                      |       |      |          |
| ·····································  |                      |             |             |                                                                                                    |            |        |         |                      |       |      |          |
| 自由监控                                   |                      |             |             |                                                                                                    |            |        |         |                      |       |      |          |
|                                        |                      |             |             |                                                                                                    |            |        |         |                      |       |      |          |
|                                        |                      |             |             |                                                                                                    |            |        |         |                      |       |      |          |
| I/0 VO                                 |                      |             |             |                                                                                                    |            |        |         |                      |       |      |          |
|                                        |                      |             |             |                                                                                                    |            |        |         |                      |       |      |          |
| PLC 串口                                 |                      |             |             |                                                                                                    |            |        |         |                      |       |      |          |
|                                        |                      |             |             |                                                                                                    |            |        |         |                      |       |      |          |
|                                        |                      |             | 使能          | 清报警                                                                                                    |            |        |         |                      |       |      |          |
| —————————————————————————————————————  | 信息(1)                | 40.0        |             | Lanana second second se |            |        |         |                      |       |      | <b>4</b> |
| ED ED模块                                | 错误列表                 | 输出          |             |                                                                                                    |            |        |         |                      |       |      |          |
| D 4GBOX                                | 1. 200:正花            | E中止线程。      |             |                                                                                                    |            |        |         |                      |       |      | ~        |
| NC NC                                  |                      |             |             |                                                                                                    |            |        |         |                      |       |      |          |
| WBOX                                   |                      |             |             |                                                                                                    |            |        |         |                      |       |      |          |
| □- 📴 PLC信息                             |                      |             |             |                                                                                                    |            |        |         |                      |       |      |          |
| PLC本体信息                                |                      |             |             |                                                                                                    |            |        |         |                      |       |      |          |
|                                        |                      |             |             |                                                                                                    |            |        |         |                      |       |      |          |
| ED模块信息                                 |                      |             |             |                                                                                                    |            |        |         |                      |       |      |          |
| (1) 指令分类 (1) 工程                        |                      |             |             |                                                                                                    |            |        |         |                      |       |      | ~        |
|                                        |                      |             |             |                                                                                                    |            |        |         | -                    |       |      |          |

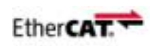

### (2) 使能

| 轴     | 当前位置    | 设定位置    | 设定速度    | 错误信息   | 1  |
|-------|---------|---------|---------|--------|----|
| Axis0 | 1393687 | 1393687 | 1000    | 无错误    |    |
|       |         |         |         |        |    |
|       |         |         |         |        |    |
|       |         |         |         |        |    |
|       |         |         | 已经使备    | 能,无错误排 | 日藝 |
|       |         |         |         |        |    |
|       |         |         | 3区4月265 | 米トコレオ  |    |

### (3) 单轴测试界面

|                                                | 单轴调控                               | × |
|------------------------------------------------|------------------------------------|---|
|                                                | <sup>参数</sup> <sup>调试</sup> 单轴测试界面 |   |
|                                                |                                    |   |
| 运动控制                                           | 使能 清报警 左点动 右点动 正向回原点 反向回原点 减速停止    |   |
| 常规 多相印<br>···································· | 点动设定                               |   |
| - 4 当前位署                                       | 点动迷境: 1000 [pulse/s]               |   |
| Axis0 1393687                                  | 点动步长: 100 [pulse]                  |   |
|                                                |                                    |   |
|                                                | 位置设定: 1393687 [pulse]              |   |
|                                                | 速度设完: [1000 [nulse/s]              |   |
|                                                |                                    |   |
|                                                | 加速时间: 790123 [ms]                  |   |
|                                                | 减速时间: 1185184 [ms]                 |   |
|                                                |                                    |   |
|                                                | 状态                                 |   |
| - 使能 清报警                                       | 当前位置: 1393687 [pulse]              |   |
|                                                | 当前速度: 0 [pulse/s]                  |   |
|                                                | 错误: 无错误                            |   |
|                                                | 限位状态:                              |   |
|                                                |                                    |   |
|                                                |                                    |   |
|                                                |                                    |   |
|                                                |                                    |   |

| 单轴调控          |         |           | X                             |
|---------------|---------|-----------|-------------------------------|
| 参数调证          | र्ग.    |           |                               |
| 操作            |         |           |                               |
| 使能            | 清报警     | 左点动 右点    | 动 正向回原点 反向回原点 减速停止            |
| 上出现合          |         |           |                               |
| 点动速度:         | 10000   | [pulse/s] |                               |
| 点动步长:         | 100000  | [pulse]   | ECP60畔计/细公10000               |
|               |         |           |                               |
| 设定            |         | ( , , )   | ECT默认是4000                    |
| 位置设定:         | 1571556 | [pulse]   | 现在ECD60测试。占书海南沿罢10000p/c=1r/c |
| 速度设定:         | 10000   | [m]se/s]  | 现住LCR00则瓜,点到还反议直10000P/3-11/3 |
| JELISC OCAE - | 10000   |           | 步长100000p=10r                 |
| 加速时间:         | 790123  | [ms]      | 占左占动 反转10r                    |
| -0.00         |         |           |                               |
| <b></b>       | 1185184 | [ms]      | 点石点动,止转10r                    |
| 状态            |         |           |                               |
| 当前位署。         | 1488963 | [m] se]   |                               |
|               |         |           |                               |
| <b>当</b> 前速度: | 24999   | [pulse/s] |                               |
| 错误:           | 无错误     |           |                               |
| 限位状态:         |         |           |                               |
|               |         |           |                               |
|               |         |           |                               |
|               |         |           |                               |
|               |         |           |                               |

EtherCAT

此手册仅仅是快速启动指引手册,更详细的说明请参考信捷 EtherCAT 运动控制手册,可以

前往信捷官网下载,或者询问我司技术支持工程师。

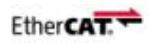

#### 联系 RTELLIGENT

#### 锐特总部

深圳市宝安区固戌南昌路庄边工业园 B 栋 3 楼

邮编: 201107

- 电话:+86 (0)755 29503086
- 传真:+86 (0)755 23327086
- 邮箱: sales@szruitech.com

华东办事处

上海市松江区沈砖公路 5555 号时亦商务楼 9 号 328 室

联系人: 阮先生

电话: 1811749519

邮箱: sales03@szruitech.com

山东办事处

山东省济南市天桥区新菜市街 22 号楼一单元 601 室

联系人: 鹿先生

电话:13854109911

邮箱: sales06@szruitech.com